## 認知症チームケア推進研修

# 研修サイト(manaable)操作マニュアル

認知症介護研究・研修センター

最終更新日

2025/03/04

| はじめに ・・・・・                                                      | P.1  |
|-----------------------------------------------------------------|------|
| 個人申込の方                                                          |      |
| 1. 新規登録方法 ······                                                | P.2  |
| 2. ログイン方法 ・・・・・・・・・・・・・・・・・・・・・・・・・・・・・・・・・・・・                  | P.5  |
| 3. 研修申し込み方法                                                     | P.6  |
| 4. 研修受講料の支払い方法                                                  | P.9  |
| 5. 領収書の発行方法・・・・・・・・・・・・・・・・・・・・・・・・・・・・・・・・・・・・                 | P.12 |
| 6. 動画の視聴方法                                                      | P.13 |
| 7. 修了証の発行方法・・・・・・・・・・・・・・・・・・・・・・・・・・・・・・・・・・・・                 | P.16 |
| 8. 受講生情報の変更方法・・・・・・・・・・・・・・・・・・・・・・・・・・・・・・・・・・・・               | P.16 |
| 9. 問い合わせ方法                                                      | P.17 |
| 施設・事業所の担当者の方(担当者が受講者を申込む場合                                      | 合)   |
| 10. 施設・事業所担当者のための準備・設定・・・・・・・・・・・・・・・・・・・・・・・                   | P.18 |
| 11. 施設・事業所担当者が受講生を新規登録する方法                                      | P.20 |
| 12. 施設・事業所担当者が受講生の研修を申し込む方法 ・・・・・・・・・・                          | P.21 |
| 13. 施設・事業所担当者が受講料を支払う方法 ・・・・・・・・・・・・・・・・・・・・・・・・・・・・・・・・・・・・    | P.24 |
| 14. 施設・事業所登録された受講者の動画の視聴方法 ・・・・・・・・・・・・・・・・・・・・・・・・・・・・・・・・・・・・ | P.26 |
| 15. 施設・事業所情報の変更方法 ・・・・・・・・・・・・・・・・・・・・・・・・・・・・・・・・・・・・          | P.26 |
| 16. 個人登録から施設・事業所登録に変更する方法 ・・・・・・・・・・・・・・・・・・・・・・・・・・・・・・・・・・・・  | P.27 |
| 17. ログアウト方法 ・・・・・・・・・・・・・・・・・・・・・・・・・・・・・・・・・・・・                | P.27 |

目 次

#### はじめに

- 研修サイト(manaable)のご利用が初めての個人申込の方、施設・事業所担当者の方は、「1. 新規登録方法」(P.2)をご覧いただき、アカウントの新規登録をお願いします。
- 施設・事業所担当者の方は、アカウントの新規登録後、P.18以降の「施設・事業所担当者の方」の準備設定、受講者の新規登録などをご参照ください。
- ※「個人申込の方」で記載する内容と同様な手順を紹介する場合は、割愛していることがご ざいます。施設・事業所担当者の方は、必要に応じて、P.1~17までの「個人申込の方」向 けの該当項目もご参照ください。

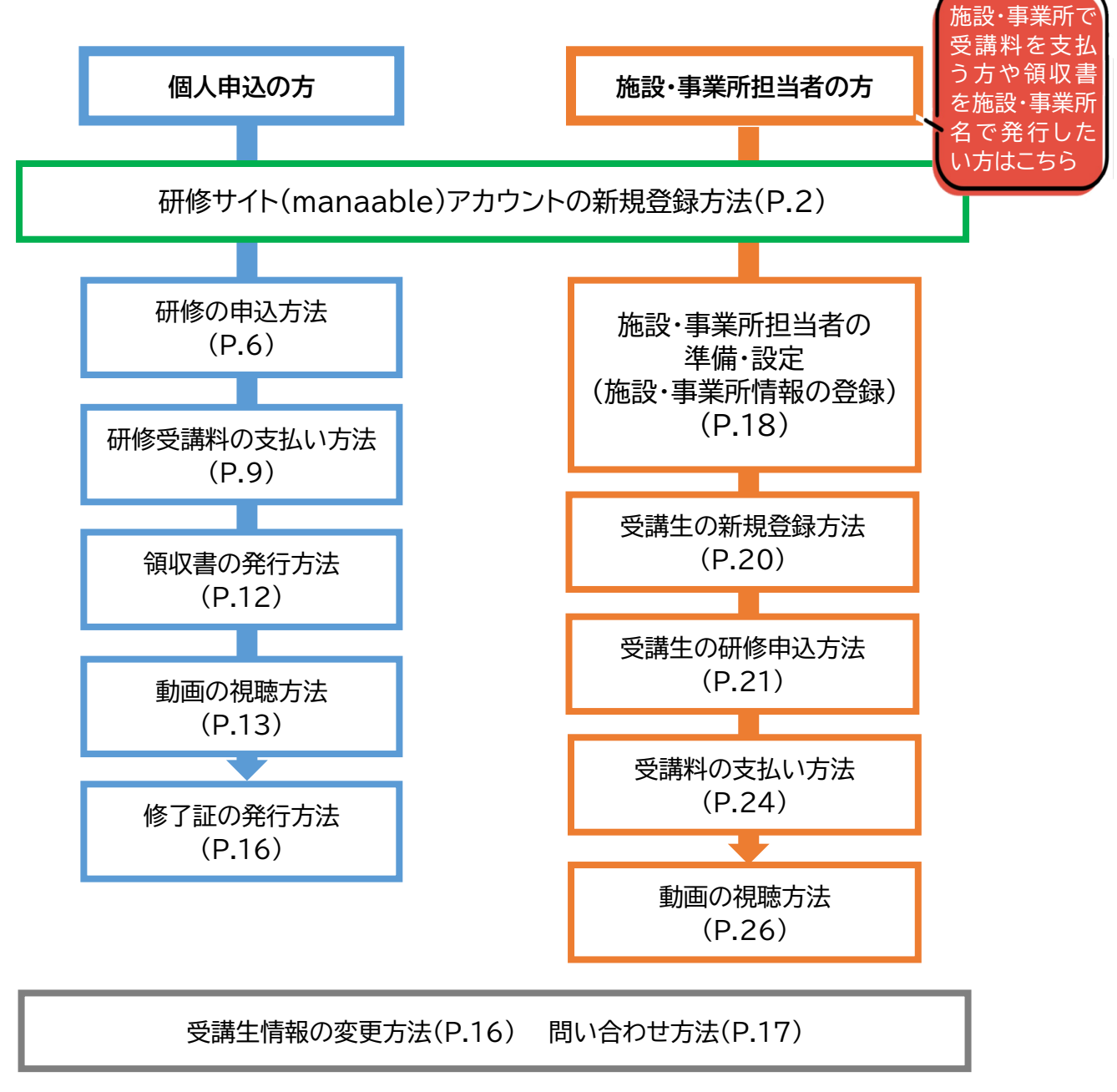

過去に研修サイト(manaable)をご利用されたことがある個人申込の方、施設・事業所 担当者の方も、必要に応じて本マニュアルをご活用ください。

### 1. 新規登録方法

- ① 研修サイトにアクセス(<u>https://cdcr.manaable.com/login</u>)
- ② サイト右上またはログインフォーム下の「新規登録」を押下
- ③ アカウントを持っていない方への内容を確認し、「新規登録」ボタンを押下

| 10000 認知症介護研究・研修センター        | (?) ヘルプ                             | ションマン 合+ 新規登録 | 認知症介護研究・研修セン |                                                                  | ? ヘルプ | <b>一 ログイン</b> |  |
|-----------------------------|-------------------------------------|---------------|--------------|------------------------------------------------------------------|-------|---------------|--|
|                             |                                     |               |              |                                                                  |       |               |  |
|                             | ログイン                                |               |              | 新規登録                                                             |       |               |  |
|                             | Let                                 |               |              |                                                                  |       |               |  |
|                             |                                     |               |              | アカウントを持っていない方へ                                                   |       |               |  |
| BC<br>ログインID (.<br>sample@n | xulif (メールアドレス)<br>manaable.com     |               |              | 下記の【新規登録】よりアカウントの作成をお願いいたします。<br>※受信可能なメールアドレスが必要です。             |       |               |  |
| パスワード                       |                                     |               |              | 個人申込の方<br>「新規登録ボタン」より、ご自身をご登録いただき、申込みにお進み<br>い。                  | ∗くださ  |               |  |
| 利用規約に同                      | 同意したものとみなします                        |               |              | 施設・事業所で受講者をまとめて申し込む方 「新規登録ボタン」より担当者登録の後、 施設・事業所登録 をお願い           | いしま   |               |  |
|                             | ログイン                                |               |              | す。<br>その後、申込みをさせたい <mark>愛講者の登録・代理申込み</mark> をしていただく<br>可能になります。 | ことが   |               |  |
| Th                          | バスワードを忘れた方<br>ロウントをお持ちでない方は<br>新規登録 |               |              | 新規登録                                                             |       |               |  |

- ④ 登録用メールアドレスフォームにアカウントで使用するメールアドレスを入力
- ⑤ <u>ご利用規約をご一読</u>のうえ、内容に同意するの<u>□に√を入れる</u>
- ⑥ 個人情報保護方針をご一読のうえ、内容に同意するの口に、を入れる
- ⑦ 最後に「新規登録」ボタンを押下すると、入力したアドレスにメールが送信されます

| 認知症介護研究・研修セ       | 2 ×12                                                                                                    | ションション 日本 新規登録 | 新規登録メール送信完了                                                                                                 |
|-------------------|----------------------------------------------------------------------------------------------------|----------------|----------------------------------------------------------------------------------------------------|
|                   | 新規登録<br>研修申込サイトの登録ページ                                                                                                    |                |                                                                                                    |
|                   | ┃ 個人申込の方<br>「新規登録ボタン」より、ご自身をご登録いただき、申込みにお進みくださ<br>い。                                                                                            |                |                                                                                                    |
|                   | 施設・事業所で受講者をまとめて申し込む方<br>「新規登録ボタン」より担当者登録の後、 <mark>施設・事業所登録</mark> をお願いしま<br>す。<br>その後、申込みをさせたい <mark>受講者の登録・代理申込み</mark> をしていただくことが<br>可能になります。 |                | ご入力いただいたメールアドレスに確認用のリンクを送信しました。<br>24時間以内にメールアドレスを確認してください。                                                 |
| 」<br>□に √<br>を入れる | <ol> <li>1. 担当者登録 ⇒今ココです</li> <li>2. 旅波、事業所登録</li> <li>3. 受講者登録</li> <li>4. 代理中込、支払</li> <li>上記の流れとなります。</li> </ol>                             |                | ⑦ メールが届かない場合<br>ドメイン指定受信をご利用されている方は登録用メールを受信できるよう指定を<br>お願いいたします。以下テキストボックス内のドメインをコピーしてご利用くださ               |
|                   | 登録用メールアドレス<br>入力してください<br>○ 小利用期的の内容に開きする<br>○ 和人時報保護力計の内容に開きする<br>新祝登録                                                                         |                | い。<br>cdcr.manaable.com<br>・<br>・<br>こピーする<br>・<br>・<br>・<br>・<br>・<br>・<br>・<br>・<br>・<br>・<br>・<br>・<br>・ |

#### ⑧ 届いたメール(【認知症介護研究・研修センター】本登録手続きのご案内)記載の URLを押下し、WEBブラウザ上で新規登録に進んでください

「本登録手続き」のご依頼をいただき、ありがとうございます。

下記のリンクから本登録手続きをお願いします↓

#### https://cdcr.manaable.com/signup/

※リンクの有効期限は24時間です。期限が切れている場合は、再度Webページより新規登録手続きをお願いします。
※本メールにお心あたりのない場合は、お手数ですが本メールを破棄してください。情報は登録されませんのでご安心ください。
※本メールへのご返信はできませんので、ご了承ください。

認知症介護研究・研修センター

#### ⑨ 新規登録の各フォームに必要事項を入力し、「内容確認画面へ」ボタンを押下

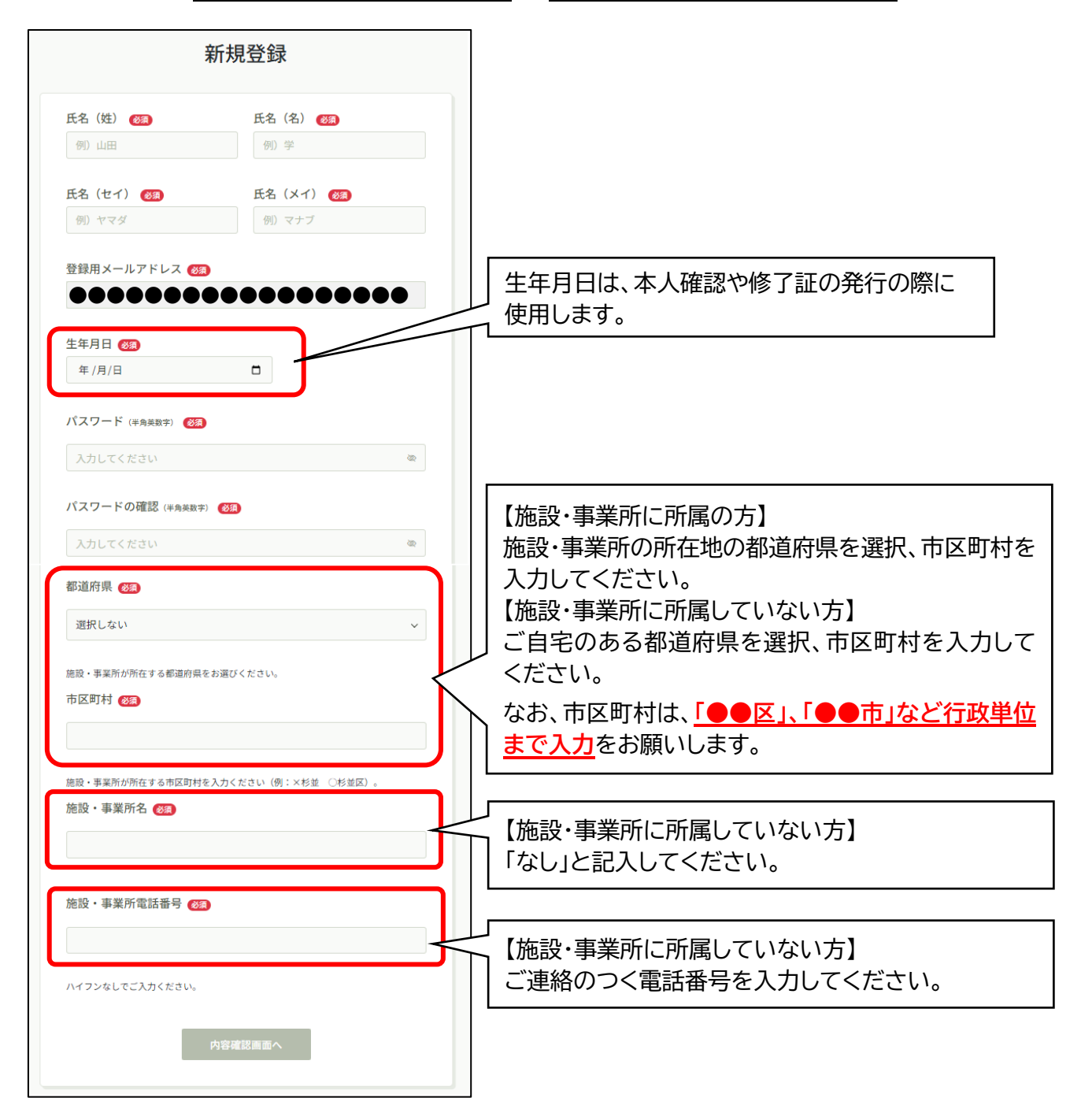

#### ① 入力内容を確認し、「登録する」ボタンを押下

|               | 新規登録          |
|---------------|---------------|
| 修申込サイトに<br>登録 | 録             |
| 「のご登録内容をご確認の上 | 、送信をお願いいたします。 |
| 氏名 (姓)        | 氏名 (名)        |
| テスト           | テスト           |
| 氏名 (セイ)       | 氏名 (メイ)       |
| 氏名 (セイ)       | 氏名 (メイ)       |
|               |               |
| (             | 登録する          |
|               |               |

① 以上で、新規登録の完了となります

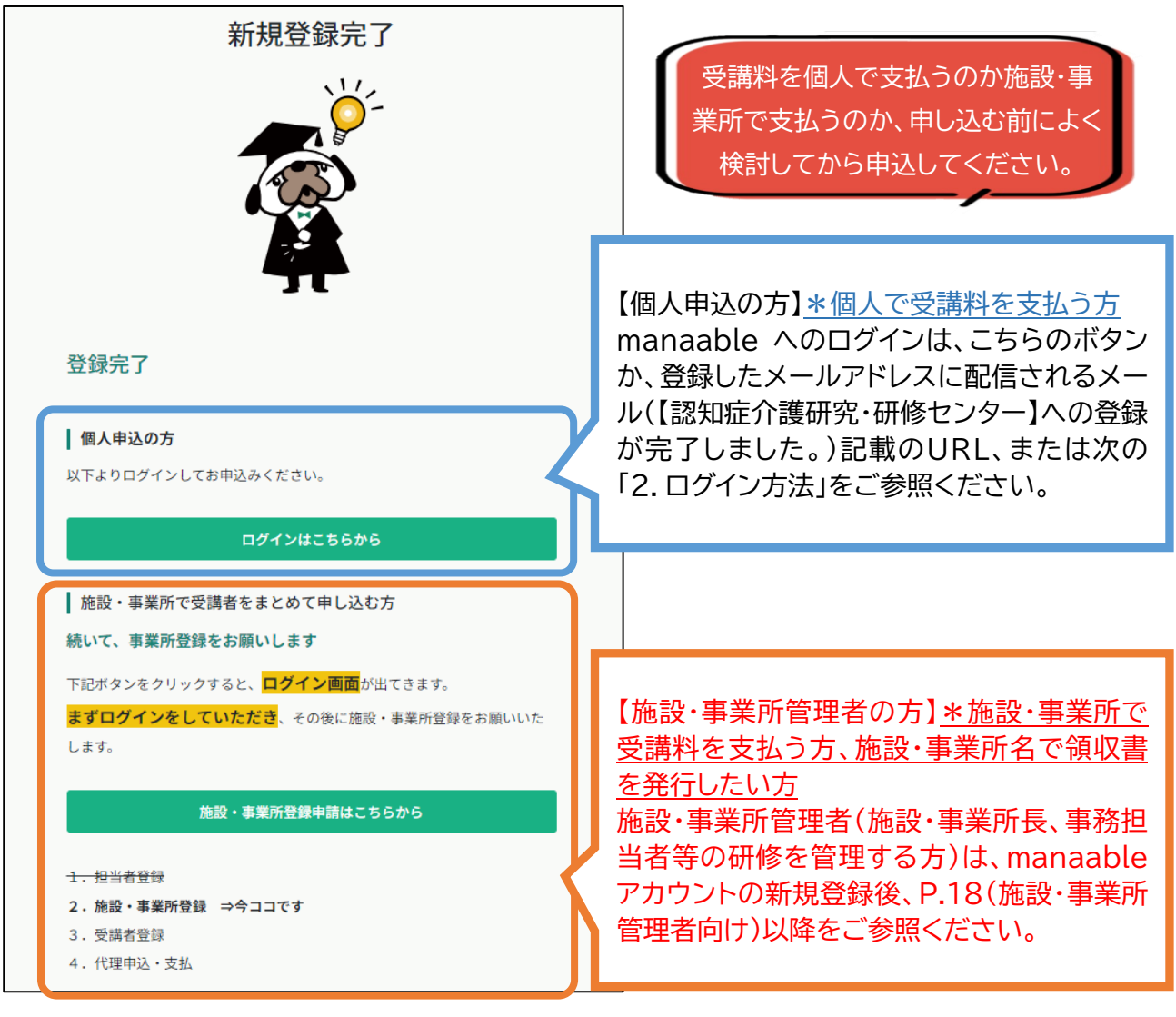

- ① 研修サイトにアクセス(<u>https://cdcr.manaable.com/login</u>)
- ② サイト右上の「ログイン」を押下

| 認知症介護研究・研修センター             |        | () ヘルプ 🖯 ログイン             | 2+ 新規登録 |
|----------------------------|--------|---------------------------|---------|
|                            |        |                           |         |
|                            |        |                           |         |
| レバ レジ ( 本 9 ) ( 一 示 6 名で検索 | 幸 絞り込み | Q 検索                      |         |
|                            |        |                           | 〒 フィルター |
| 研修名 🗢                      | 受付状況 🖨 | 開催日 ◆                     | 研修の形式   |
| 認知症チームケア推進研修<br>全1回        | 受付中    | 2024年03月28日 - 2025年03月31日 | オンデマンド  |

③ ログインID(メールアドレス)、パスワードのフォームに登録したメールアドレス、 パスワードを入力し、「ログイン」ボタンを押下

| 認知症介護研究・研修セン | -9-                 | ? ヘルプ | ・ コープイン | 合+ 新規登録 |
|--------------|---------------------|-------|---------|---------|
|              | ログイン                |       |         |         |
|              | 認知症介護研究・研修センター      |       |         |         |
|              | ログイン(スールアドレス)       |       |         |         |
|              | sample@manaable.com |       |         |         |
|              | パスワード               |       |         |         |
|              | パスワード               | 8     |         |         |
|              | 利用規約に同意したものとみなします   |       |         |         |
|              | ログイン                |       |         |         |
|              | パスワードを)             | 忘れた方  |         |         |

### 3. 研修申し込み方法

① 研修サイトにログイン後、ホーム画面の左端の「研修を探す」を押下

| <b>C.</b> .               | 認知症介護研究・研修センター  | (?) ヘルブ () お知らせ        |
|---------------------------|-----------------|------------------------|
| <b>谷</b><br>ホーム           | 🛛 今までに 修了した 研修  |                        |
| Q<br>研修を探す<br>▲ マイページ     | ~ <b>O</b> 件    |                        |
| 」<br>自分の研修                | □ 直近の受講予定       | 2024年に修了した研修           |
| 個人支払い<br>○<br>個人設定<br>その他 | Θ               |                        |
| し<br>お知らせ                 | 直近の 受講予定はありません。 | 2024年に 修了した 研修 はありません。 |

#### ② 研修名一覧の中の「認知症チームケア推進研修」を選択

| <b>(</b>           | 認知症介護研究・研修センター      |             |        | (?) ヘルプ                       | ↓ お知らせ  |
|--------------------|---------------------|-------------|--------|-------------------------------|---------|
|                    | ◎ ホーム > 研修を探す       |             |        |                               |         |
|                    | 研修を探す               |             |        |                               |         |
| 新作品で1年9<br>ヘ マイページ | 研修名で検索              | 幸 絞り込み Q 検索 |        |                               |         |
| (二)                |                     |             |        |                               | ≂ フィルター |
|                    | 研修名 ♦               | 研修概要        | 受付状況 🖨 | 開催日 ♦                         | 研修の形式   |
| 個人支払い ○ ○ ○ ○ ○    | 認知症チームケア推進研修<br>全1回 |             | 受付中    | 2024年03月28日 - 2025年03月31<br>日 | オンデマンド  |
| <del>その他</del>     |                     |             |        |                               |         |
|                    |                     |             |        |                               |         |
|                    |                     |             |        |                               |         |
|                    | 4件中1-4件を表示 10件 🗸    |             |        |                               | 1       |

#### ③ 研修内容を確認し、ページ右上の「研修を申し込む」ボタンを押下

| <b>10</b>                            | 認知症介護研究・研修センター                                                                                                    |                                  | (?) ヘルプ | ⚠️ お知らせ |
|--------------------------------------|----------------------------------------------------------------------------------------------------|----------------------------------|---------|---------|
|                                      | (3) ホーム > 研修を探す > 研修詳細                                                                                                    |                                  |         |         |
| Q<br>研修を探す                           |                                                                                                    | (                                | 研修を申し込む |         |
| ▲ マイページ<br>「<br>自分の研修                |                                                                                                    | □ 受選料<br>1,800円                  |         |         |
| <ul><li>個人支払い</li></ul>              | 研修詳細                                                                                                    | 支払手続き期日<br>2025年12月31日<br>00時00分 |         |         |
| 〇〇<br>個人股定                           | 研修の位置づけ<br>本研修は、厚生労働省老健局高齢者支援課長、認知症施策・地域介護推進課長、老人保健課長通知「認知                                                                                                 | 定員<br>制限なし                       |         |         |
| <del>その他</del><br><u>(</u> )<br>お知らせ | 証ナームケア推進加算に関する実施上の留意事項等について」(老高発0318第1号、老認発0318第1号、<br>老老免0318第1号)に位置付けられた研修です。<br>                                                                        |                                  |         |         |
|                                      | 実施主体<br>認知症介護研究・研修センター(東京、仙台、大府)                                                                                                    |                                  |         |         |
|                                      | 研修内容<br>本研修は、以下の内容で構成される約70分の動画による研修です。<br>・BPSDのとらえ方<br>・重要なアセスメント項目<br>・評価尺度の理解と活用方法<br>・ケア計画の基本的考え方<br>・チームケアにおけるPDCAサイクルの重要性<br>・チームケアにおけるチームアプローチの重要性 |                                  |         |         |
|                                      | 対象者<br>介護保険施設・事業所に勤務する介護職員等                                                                                                    |                                  |         |         |
|                                      | Q&A<br>https://www.dcnet.gr.jp/teamcare/                                                                                                    |                                  |         |         |
|                                      | 根拠となる研究<br>https://www.dcnet.gr.jp/support/research/center/detail_20230411_center_1.php                                                                    |                                  |         |         |

#### 【個人申込の方法】

#### ④ 申込者の「個人として申し込む」を選択 Ch. 認知症介護研究・研修センター G ホーム > 研修を探す > 研修詳細 > 研修を申し込む ホーム 研修を申し込む Q 研修を探す ▲ マイページ 受付中 認知症チームケア推進研修 自分の研修 オンデマンド . 🗋 2024年03月28日 00時00分 - 2025年03月31日 23時 個人支払い 8 個人股定 申込者 🜌

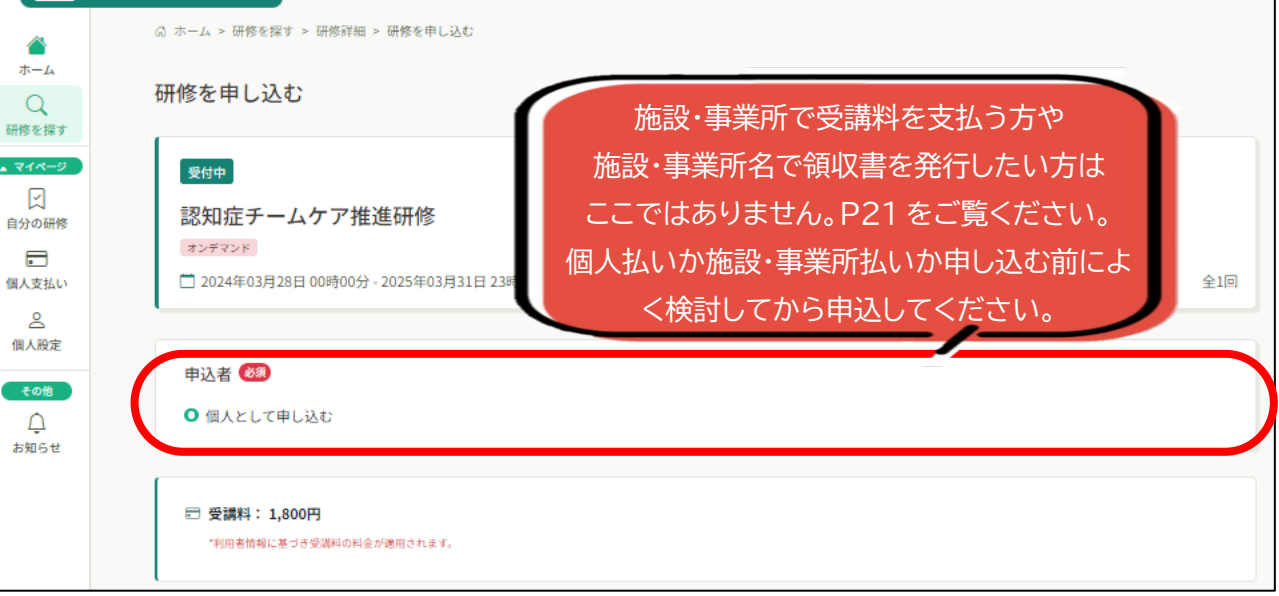

(?) ヘルプ () お知らせ

- ⑤ Q1~4の研修を受講する上での確認事項にご回答ください
- ⑥ 「利用規約」及び「個人情報保護方針」をご一読のうえ、内容に同意するの口に、/を入れる
- ⑦「研修内容の秘密保持」をご一読のうえ、<br/>
  ロに / を入れる
- ⑧ 「申込内容の確認」ボタンを押下

|         | 研修を受講する上でいくつか確認事項がございますので、以下のご質問にお答えください。                                                                                                    |
|---------|----------------------------------------------------------------------------------------------------|
|         | Q.1<br>法人播到 2000                                                                                                    |
|         | ・         社会福祉法人         医療法人             と街の「範疇法人             送知法人             営利法人             特定非営利活動法人             日本赤十字社・社会保険関係団体・独立行政法人             也方式共団体             その他             所属なし |
| □に√を入れる | 所持している資格を選択してください。                                                                                                    |
|         | <ul> <li>利用規約と個人情報保護方針の内容に同意する</li> <li>研究内容の秘密保持</li> <li>使用される資料の持ち出し、SNS上での情報拡散を行わないことをお約束いただける方のみ、お申し込みをいただいております。<br/>また、当研修の内容を外部に漏洩することのないようお願いいたします。</li> <li>申込内容の確認 &gt;</li> </ul>     |
| _       | 研修詳細にもどる                                                                                                    |

⑨ 内容を確認し、右上の「研修を申し込む」ボタンを押下すると、申し込み完了となります

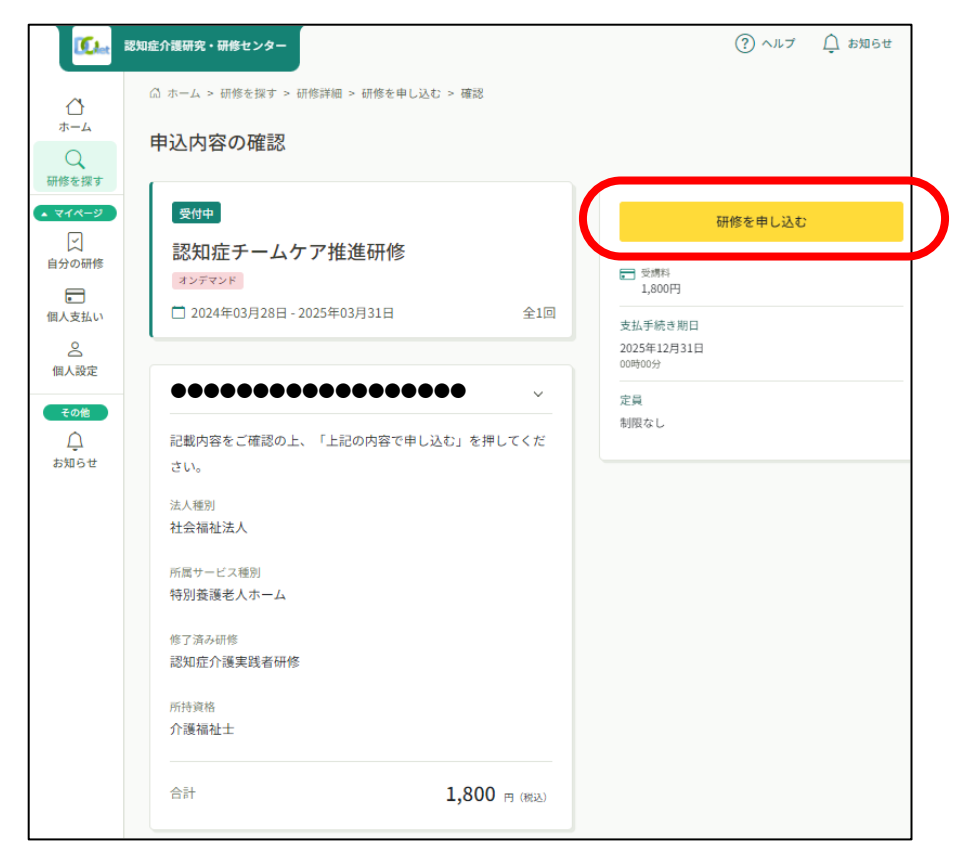

### 4. 研修受講料の支払い方法

研修サイトにログインし、ホーム画面の左端マイページ欄の「自分の研修」または「個人支払い」を選択

|                                          | <b>C.</b>                                                                                  | 認知症介護 | <b>飛突・研修センター</b> | (?) vil - Č            | 〕お知らせ |
|------------------------------------------|--------------------------------------------------------------------------------------------|-------|------------------|------------------------|-------|
|                                          | ▲<br>ホーム                                                                                   |       | ☆ 今までに 修了した 研修   |                        |       |
| (<br>研修<br>自分<br>{<br>個人<br>個<br>(<br>個) | Q<br>研修を探す                                                                                 |       | · <b>O</b> 件     |                        |       |
|                                          | い<br>自分の研修                                                                                 |       | 直近の受講予定          | _ 2024年に修了した研修         | 34    |
|                                          | 個人支払い<br>○<br>個人設定<br>その他<br>○<br>○<br>○<br>○<br>○<br>○<br>○<br>○<br>○<br>○<br>○<br>○<br>○ |       |                  |                        |       |
|                                          | ↓<br>お知らせ                                                                                  |       | 直近の 受講予定はありません。  | 2024年に 修了した 研修 はありません。 |       |

②「支払い未完了」を選択し、「認知症チームケア推進研修」を選択
 ※支払いが済んでいないと「支払状況」の表示が「未払い」となっています。

| <b>C.</b>                   | 認知症介護研究・研修センター                 | ? ^JL  | ブ 🗋 お知らせ 🛆  |
|-----------------------------|--------------------------------|--------|-------------|
|                             | ◎ ホーム > 個人支払い                  |        |             |
| の研修を探す                      | 個人支払い                          |        |             |
| ▲ マイページ                     | 研修名でさがす     Q 検索               |        |             |
| ご<br>自分の研修                  | すべて 支払い未完了 支払い完了 キャンセル済        |        |             |
| 個人支払い                       | 研修名 支払日 ◆ 請求額 ◆ 支払方法 ◆         | 支払状況 🖨 | 領収書         |
| 合個人設定                       | 認知症チームケア推進研修<br>全1回 - 1,800円 - | 未払い    | () 🛃 ダウンロード |
| <del>その他</del><br>①<br>お知らせ | 1件中1-1 件を表示 10件 >              |        | 1           |

#### ③ 受講料と支払い手続き期日を確認し、「お支払い」を押下

| <b>C.</b>                 | 認知症介護研究・研修センター                                                                                   | (?) ヘルブ 🏻 🗘 お知らせ |
|---------------------------|--------------------------------------------------------------------------------------------------|------------------|
| ()<br>ホーム                 | □ ホーム > 研修を探す > 研修詳細     □                                                                       |                  |
| Q<br>研修を探す                | 受付中」開催中」承認 未払い                                                                                   | お支払い             |
| ▲ <b>२</b> नぺ-ॐ           | 認知症チームケア推進研修<br>オンデマンド                                                                           | 申込み内容の確認         |
| 自分の研修                     | □ 2024年03月28日 00時00分 - 2025年03月31日 23<br>時59分                                                    | ■ 受溯料<br>1,800円  |
| 個人支払い                     |                                                                                                  | 支払手続き期日          |
| Do                        | 研修詳細                                                                                             | 2025年12月31日      |
| 個人設定<br>その他<br><u>(</u> ) | 研修の位置づけ<br>本研修は、厚生労働省老健局高齢者支援課長、認知症施<br>策・地域介護推進課長、老人保健課長通知「認知症チーム<br>ケア推進加算に関する実施上の留意事項等について」(老 | 定員<br>制限なし       |
| お知らせ                      | 高発0318第1号、老認発0318第1号、老老発0318第1号)<br>に位置付けられた研修です。                                                |                  |

#### ④ お支払い方法を確認し、「お支払い」を押下すると、支払いサイトに遷移します

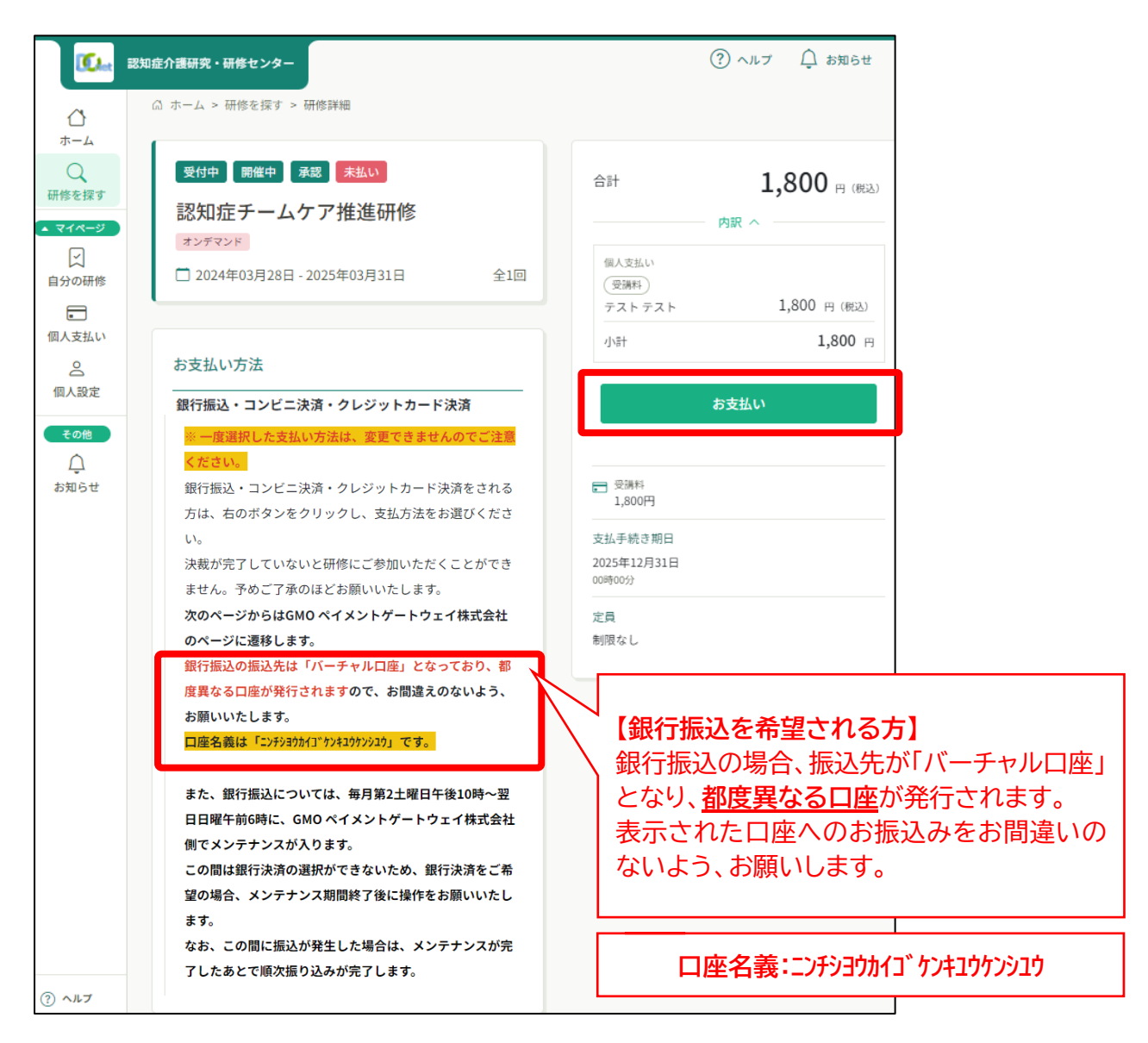

⑤ プルダウンリストから希望されるお支払い方法を選択

※ 一度選択した支払い方法は、変更できませんのでご注意ください。 振込手数料がかかる場合は、受講者負担となります。

【クレジットカードでのお支払いの場合】

a.<u>お支払いに使用するカード番号、有効期限(月・年)、セキュリティコードを入力のうえ、</u> 支払い方法(一括払、分割払、ボーナス一括払、ボーナス2回払、リボ)を選択

b.ページ下部の「次へ」ボタンを押下すると、確認画面へ遷移

c.登録内容を確認し、ページ下部の「確定」ボタンを押下

【コンビニでのお支払いの場合】

a.利用するコンビニエンスストア(セブンイレブン(開始日未定)、ローソン、ファミリーマート、ミニストップ)を選択

b.氏名、フリガナ、電話番号、メールアドレスを入力(必須)

c.ページ下部の「次へ」ボタンを押下すると、確認画面へ遷移

d. 登録内容を確認し、ページ下部の<u>「確定」ボタンを押下</u>

※登録のメールアドレスに振り込みのご案内が届きます

【銀行振込(バーチャル口座 あおぞら)でのお支払いの場合】

a.ページ下部の「確定」ボタンを押下

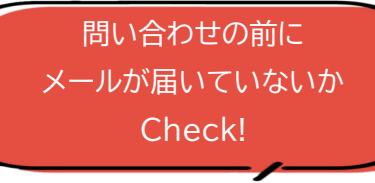

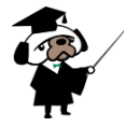

b.画面に表示される指定の口座名義、口座番号をお控えのうえ、振込をお願いします。<mark>登録</mark> のメールアドレスに振り込みのご案内が届きますので、そちらからも確認できます。

|                                                                                 | ● サイトに戻る |
|---------------------------------------------------------------------------------|----------|
| <br>ご利用内容                                                                       |          |
| ① 取引詳細                                                                          |          |
| 合計                                                                              |          |
| ¥1,800                                                                          |          |
| お支払い手続き                                                                         |          |
| お支払い方法を選択してください ▼<br>お支払い方法を選択してください<br>クレジットカード<br>コンビニ<br>銀行振込 (バーチャルロ座 あおぞら) |          |

### 5. 領収書の発行方法

 個人の場合はホーム画面左端のマイページ「個人支払い」を選択、施設・事業所の場合は 「施設・事業所の支払い」を選択し、<u>領収書の「ダウンロード」ボタンを押下</u>

| <b>6</b>             | 認知症介護研究・研修センター         |              |         |          | ?      | ヘルプ  | ⚠️ お知らせ | 2 |
|----------------------|------------------------|--------------|---------|----------|--------|------|---------|---|
| ۵                    | ◎ ホーム > 個人支払い          |              |         |          |        |      |         |   |
| ホーム<br>Q<br>研修を探す    | 個人支払い                  |              |         |          |        |      |         |   |
| ▲ २४२-७              | 研修名でさがす                | Q 検索         |         |          |        |      |         |   |
| い<br>自分の研修           | すべて 支払い未完了 支払い完了 キャ    | ・ンセル済        |         |          |        |      |         |   |
| 個人支払い                | 研修名                    | 支払日 ♦        | 請求額 🗢   | 支払方法 🗢   | 支払状況 ♦ | 領収書  |         |   |
| <u> </u><br>個人股定     | 認知症チームケア推進研修<br>全1回    | 2024年4月3日    | 1,800円  | クレジットカード | 支払済    | \$ ك | ダウンロード  |   |
| ▲施設・事業所              | 1件中1-1件を表示 10件 🗸       |              |         |          |        |      |         | 1 |
| <u>20</u><br>施設・裏業所由 | 6                      |              |         |          |        |      |         |   |
| 这履歷                  | ┃ 領収書の注意事項             |              |         |          |        |      |         |   |
| 〇<br>メンバーの研修         | ○ 入金額が請求額に達すると領収書がダウン  | ンロードできるようになり | )ます。    |          |        |      |         |   |
|                      | ○ Web領収書は電子文書となり印紙課税の対 | 対象とならないため印紙の | D貼付は致しま | せん。      |        |      |         |   |
| 施設・事業所支<br>払い        | o PDFの閲覧環境及び印刷環境は利用者様こ | ご自身でご用意の程お願い | \致します。  |          |        |      |         |   |
| ê                    | o 但書きは変更できません。         |              |         |          |        |      |         |   |
| 施設・事業所設<br>定         | ○ 領収書の日付を変更することはできません  | ί.           |         |          |        |      |         |   |
| その他                  | ·                      |              |         |          |        |      |         |   |
| <br>お知らせ             |                        |              |         |          |        |      |         |   |
|                      |                        |              |         |          |        |      |         |   |

- ・「receipt」というファイル名の領収書 PDF が発行されます。
- ・ ダウンロードした領収書が見当たらない場合は「ダウンロード」フォルダや「ドキュメント」フォルダに保存されていないか、ご確認ください。
- ・ 入金額が請求額に達すると領収書がダウンロードできるようになります。
- ・ Web 領収書は電子文書となり印紙課税の対象とならないため印紙の貼付は致しません。
- ・ PDF の閲覧環境及び印刷環境は利用者様ご自身でご用意の程お願い致します。
- ・ 但書きは変更できません。
- 宛名は、個人支払の場合は支払を行った方の利用者様のアカウント名、施設・事業所支払の場合は施設・事業所名で表示(ダウンロード前に変更可能)されます。
- ・ 領収書の日付を変更することはできません。

### 6. 動画の視聴方法

 研修サイトにログインし、ホーム画面下の「自分の研修」に表示される「認知症チームケア推 進研修」を選択するか、または左端マイページ欄の「自分の研修」を選択

| <b>10</b>        | 認知症介護研究・研修センター              | (?) ヘルブ 🇘 お知らせ 😤       |
|------------------|-----------------------------|------------------------|
| ▲<br>ホーム         | 🛛 今までに 修了した 研修              |                        |
| Q<br>研修を探す       | 、 0 件                       |                        |
| 」<br>自分の研修       |                             |                        |
|                  | □直近の受講予定                    | ── 2024年に修了した研修        |
| 個人支払い            |                             |                        |
| 個人股定             |                             |                        |
| その他              |                             |                        |
| <u>し</u><br>お知らせ | 直近の 受講予定はありません。             | 2024年に 修了した 研修 はありません。 |
|                  | 😒 自分の研修                     |                        |
|                  | すべて 申込結果待ち 支払い未完了 受諾        | 冓 キャンセル済 過去の研修         |
|                  | 開催中<br>認知症チームケア推進研修         |                        |
|                  | □ 2024年03月28日 - 2025年03月31日 | 全1回                    |
|                  |                             | 一覧をみる ④                |

② 左端マイページ欄の「自分の研修」を選択した場合は、研修一覧の中から「認知症チームケ ア推進研修」を選択

| <b>I ( ( )</b>         | 認知症介護研究・研修センター            |                 |                              | (?) ヘルプ   | ↓ お知らせ 。  | 2 |
|------------------------|---------------------------|-----------------|------------------------------|-----------|-----------|---|
| đ                      | (∂ ホーム > 自分の研修            |                 |                              |           |           |   |
| л-4<br>Q               | 自分の研修                     |                 |                              |           |           |   |
| 研修を探す<br><b>、マイページ</b> | 研修名でさがす                   | 幸 絞り込み Q 検索     |                              |           |           |   |
| 自分の研修                  | すべて 申込結果待ち 支払い未完了         | 受講 キャンセル済 過去の研修 |                              |           |           |   |
|                        | 申込ID \$ 研修名 \$            | 研修の形式 開催状況 ✿    | 開催日 ♦                        | 申込結果 🗧 研修 | 修了ステータス 🛊 |   |
| <br>個人支払い              | 17<br>認知症チームケア推進研修<br>全1回 | オンデマンド 開催中      | 2024年03月28日 -<br>2025年03月31日 | 承認 -      |           | ) |
| 個人股定                   |                           |                 |                              |           |           |   |

- ③ 研修詳細の内容と合わせて、本研修の「Q&A」「根拠となる研究」をご確認いただき、 ページ下部の「受講する」ボタンを押下
- ※ なお、点線囲みのページ右上の「レッスンを受講する」を押下すると、 ページ下部の「受講する」の位置までページスクロールします。

| <b>()</b> 254         | R単介護研究・研修センター                                                                                                    | ③ ヘルブ 〔〕 お知ら           |
|-----------------------|----------------------------------------------------------------------------------------------------|------------------------|
| <br>#=/               | ◎ ホーム > 協分の研修 > 研修詳細                                                                                                    |                        |
| Q<br><sup>東線を探す</sup> | 受付中 開催中 承認 支払済                                                                                                    | レッスンを受請する              |
|                       | 認知症ナームケア推進研修                                                                                                    | 申込み内容の確認               |
| #300時度<br>〒           | □ 2024年03月28日 00時00分 - 2025年03月31日 23時59分 全1回                                                                                      | □ 交属料<br>1,800円        |
| 個人支払い                 | 研修詳細                                                                                                    | 支払于続き期日<br>2025年12月31日 |
| 個人投定                  | 研修の位置づけ                                                                                                    | 0040059                |
| <b>₹ø®</b>            | 本研修は、厚生労働者老健局高齢者支援課長、認知症施策・地域介護推進課長、老人保健課長通知「認知<br>症チームケア推進加算に関する実施上の留意事項等について」(老高発0318第1号、老認発0318第1号、<br>老老発0318第1号)に位置付けられた研修です。 | 定員<br>利限なし             |
| お知らせ                  | 研修合約                                                                                                    |                        |
|                       | 本研修は、「BPSDを予防・軽減するケアの基本的考え方を理解し、チームで実践できる体制を構築す<br>る」ことを目的として実施します。                                                                |                        |
|                       | 案施主体                                                                                                    |                        |
|                       | 認知症介護研究・研修センター(東京、仙台、大府)                                                                                                    |                        |
|                       | 研修内容                                                                                                    |                        |
|                       | 本研修は、以下の内容で構成される約70分の動陶による研修です。                                                                                                    |                        |
|                       | ・BPSDのとらえ方<br>・重要なアセスメント項目                                                                                                    |                        |
|                       | ・評価尺度の理解と活用方法                                                                                                    |                        |
|                       | ・テームケアにおけるPDCAサイクルの重要性                                                                                                    |                        |
|                       | ・チームケアにおけるチームアプローチの重要性                                                                                                    |                        |
|                       | 刘泉者                                                                                                    |                        |
|                       | 介護保険施設・事業所に動務する介護職員等                                                                                                    |                        |
|                       | Q&A                                                                                                    |                        |
|                       | https://www.dcnet.gr.jp/teamcare/                                                                                                  |                        |
|                       | 相掛となる研究                                                                                                    |                        |
|                       | https://www.dcnet.gr.jp/support/research/center/detail_20230411_center_1.php                                                       |                        |

|          | レッスン概要 (全1同)                                                                                     |      |
|----------|--------------------------------------------------------------------------------------------------|------|
|          | <ul> <li>● 受講予定 オンデマンド</li> <li>動画祝聴</li> <li>2024年03月28日 00時00分 - 2025年03月31日 23時59分</li> </ul> | 受講する |
| (?) ~117 |                                                                                                  |      |

 ④ 画面に表示される「視聴に関する注意事項」ご一読のうえ、「確認しました」の口に√を 入れ、「視聴に進む」ボタンを押下

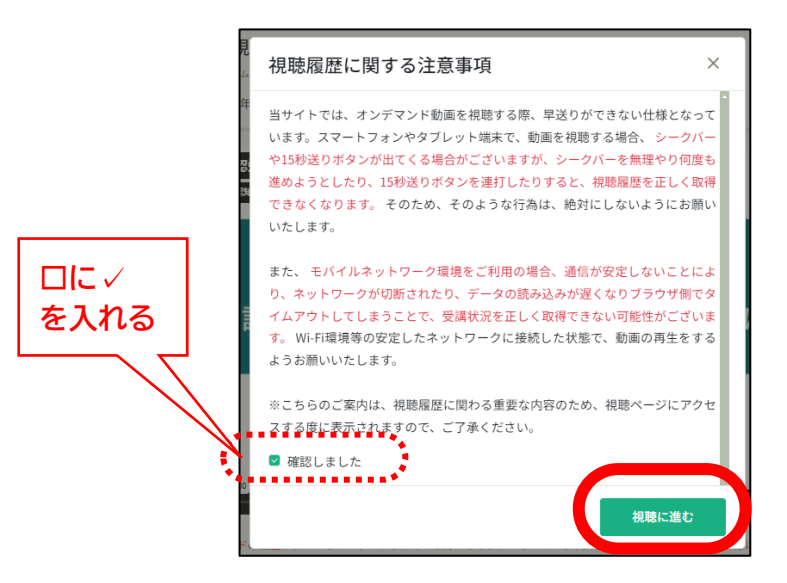

⑤ 動画の「再生」ボタンを押下すると動画が始まります。

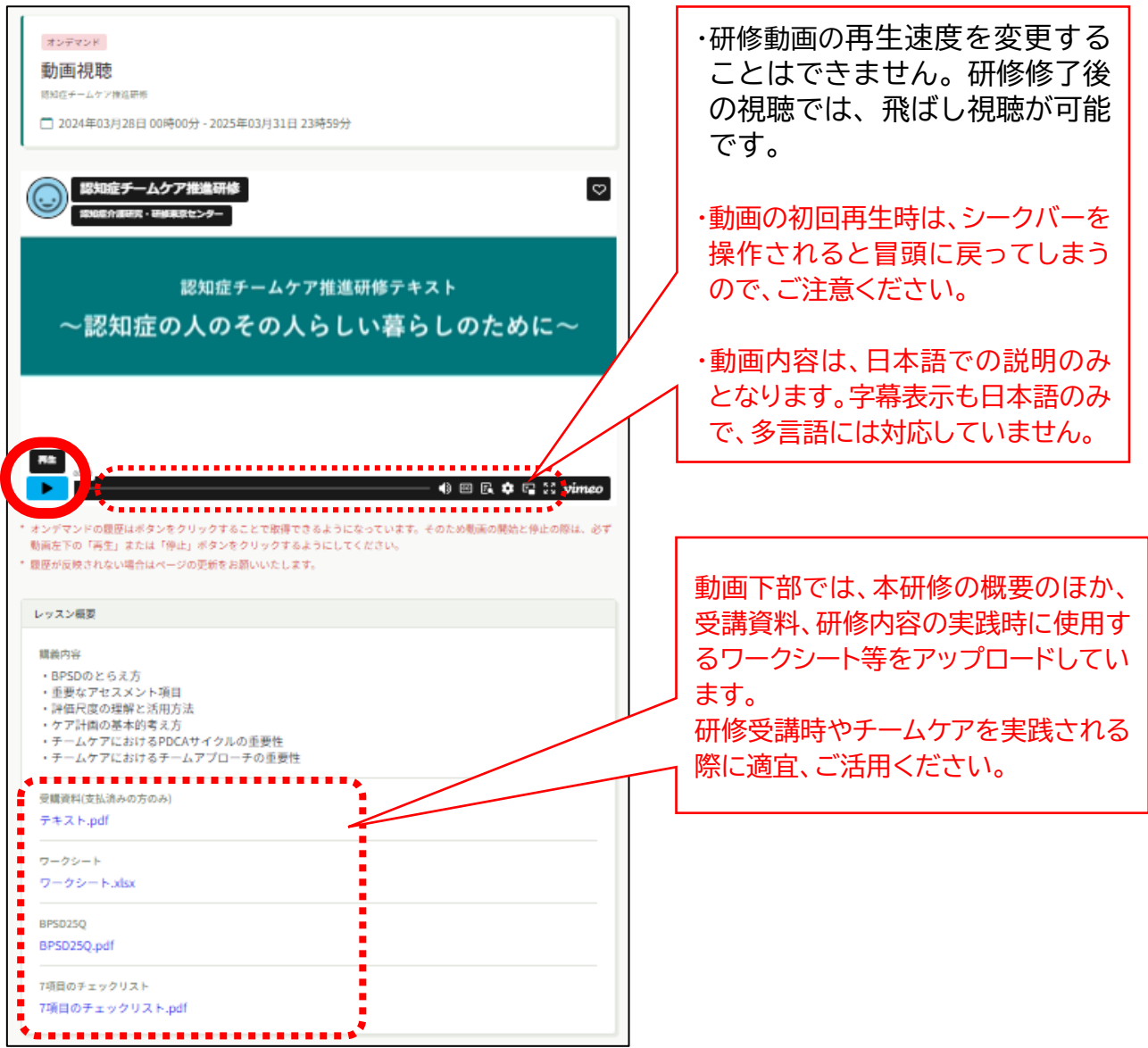

### 7.修了証の発行方法

- ① 修了証は個々人でダウンロードいただくデジタル発行方式です。
- ② 修了証のダウンロードが可能になると、登録されたメールアドレスにメールが配信される ほか、研修サイトホーム画面の「お知らせ」にも通知されます。

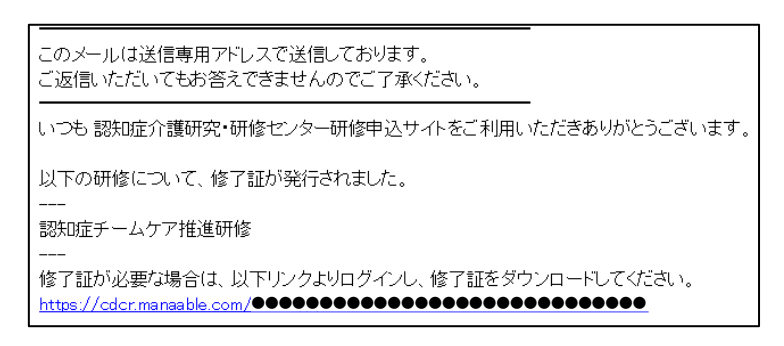

- ③ 修了証のダウンロードは、a.配信メール記載の URL のほか、b.ホーム画面下の「自分の 研修」に表示される「認知症チームケア推進研修」、もしくは c.左端マイページ欄の「自分の 研修」を選択し、研修一覧の中から「認知症チームケア推進研修」を選択
- ④ ページ右上の「修了証ダウンロード」ボタンを押下

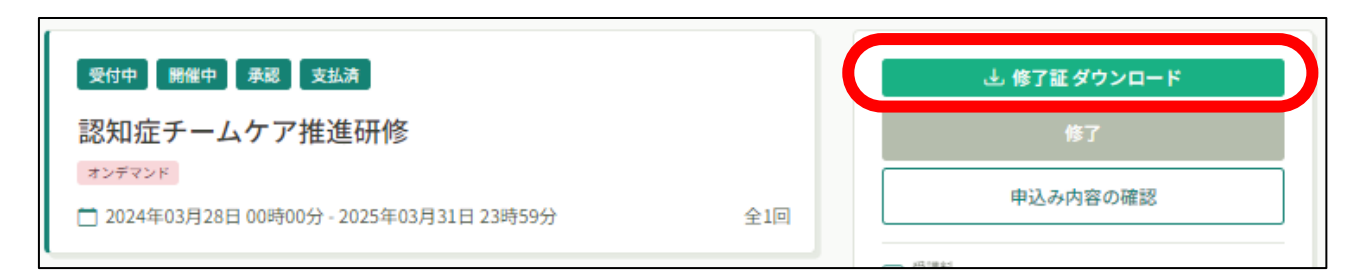

### 8. 受講生情報の変更方法

研修 <u>⊾</u> ₹

① 受講生情報は、ホーム画面左端マイページ欄の「個人設定」から変更可能です。

| <b>谷</b><br>ホーム | <b>6</b> .              | 認知症介護研究・研<br>() ホーム > (() | <b>修センター</b><br>人役定 |                                 |                            | (?) ~117 | Ç ⊅968 | 8 |
|-----------------|-------------------------|---------------------------|---------------------|---------------------------------|----------------------------|----------|--------|---|
| Q               | ホーム<br>〇<br>研修を探す       | 個人設定                      | 谁啊,亦面               | - 法加满商                          |                            |          |        |   |
| 研修を探す<br>マイページ  | 日分の研修                   | こちらの画                     | 画で、ご自身              | AELONIMIUM<br>の登録情報の確認・変更・追加が可能 | をです。                       |          |        | _ |
| 「               | ▲<br>個人支払い<br>個人設定      | 基本情報                      |                     | 氏名 (姓)<br>●●●●●<br>氏名 (セイ)      | 氏名 (名)<br>●●●●●<br>氏名 (メイ) |          | 変更     |   |
|                 | <b>₹の他</b><br>↓<br>お知らせ |                           |                     | ●●●●<br>都道府県<br>●●●●●           | ••••                       |          |        |   |
| 「「「人文払い」        |                         |                           |                     | 市区町村<br>● ● ● ● ●<br>施設・事業所名    |                            |          |        |   |
| 個人股定            |                         |                           |                     | 施設・事業所電話番号<br>●●●●●●●●●●●●●●●   |                            |          |        | _ |
| ۯ18<br>Ļ        |                         | メールアド                     | νz                  | •••••                           |                            |          | 変更     | _ |
| お知らせ            |                         | パスワード                     |                     | ****                            |                            |          | 変更     |   |

### 9. 問い合わせ方法

- ① ホーム画面左下の「お問い合わせ」を選択
- ②「お問い合わせフォーム」を選択

|            | お問い合わせ | 固人情報保護方針 | サービス利用規約 | 特定商取引法に基づく表記 |
|------------|--------|----------|----------|--------------|
| ? ヘルプ      |        |          |          |              |
| お問い合わせ     |        |          |          |              |
| お問い合わせ     |        |          |          |              |
| お問い合わせフォーム |        |          |          | >            |
| ④ ホームにもどる  |        |          |          |              |

#### ③ お問い合わせの前に一度、「Q&A」の内容をご確認ください

お問い合わせ

|                          | FAQページはこちら                      |  |
|--------------------------|---------------------------------|--|
| Q.1                      |                                 |  |
| お向い合わせの種類をお選びく           |                                 |  |
| ○ 申込みについて<br>○ 支払について    |                                 |  |
| ○ 受講について                 |                                 |  |
| ○ 研修申込キャンセルについて<br>○ その他 |                                 |  |
|                          |                                 |  |
| 0.2                      |                                 |  |
| 研修申込キャンセルの場合、キ           | ャンセルしたい方のアカウント名をフルネームでご入力ください 💷 |  |
|                          |                                 |  |
|                          |                                 |  |
|                          |                                 |  |
|                          |                                 |  |
|                          |                                 |  |

「Q&A」の内容で解決できない場合は、フォームの必要事項(Q1.お問い合わせの種類、 Q2.研修申込キャンセルの場合、Q3.お問い合わせ内容、Q4.連絡先電話番号、Q5.連絡 先電話番号種別)を入力し、送信してください。研修申込キャンセルの場合、キャンセルし たい方のアカウント名をフルネームでご入力ください。お問い合わせフォーム送信後、研修 申込キャンセル完了まで3営業日程お時間をいただきます。

#### 10.施設・事業所担当者のための準備・設定

① 受講者登録の事前準備として、以下の受講者の情報をご用意ください

・各受講者の生年月日
・各受講者の研修修了状況
(認知症介護実践者研修、認知症介護実践リーダー研修、認知症介護指導者養成研修)
・各受講者が保有する資格情報
(介護福祉士、社会福祉士、看護師、理学療法士、作業療法士、介護支援専門員)

② 施設・事業所担当者(施設・事業所長や事務担当者等の研修を管理する方)が、受講管理を 行う場合は、まず施設・事業所の代表用アカウントをご作成ください。

※アカウントをお持ちでない場合は、「1.新規登録方法」を参考に作成してください。

# ★ 施設・事業所情報の登録を済ませた代表用アカウントを作成することで、受講者の受講申 込や支払い手続き、受講状況を確認することができます。

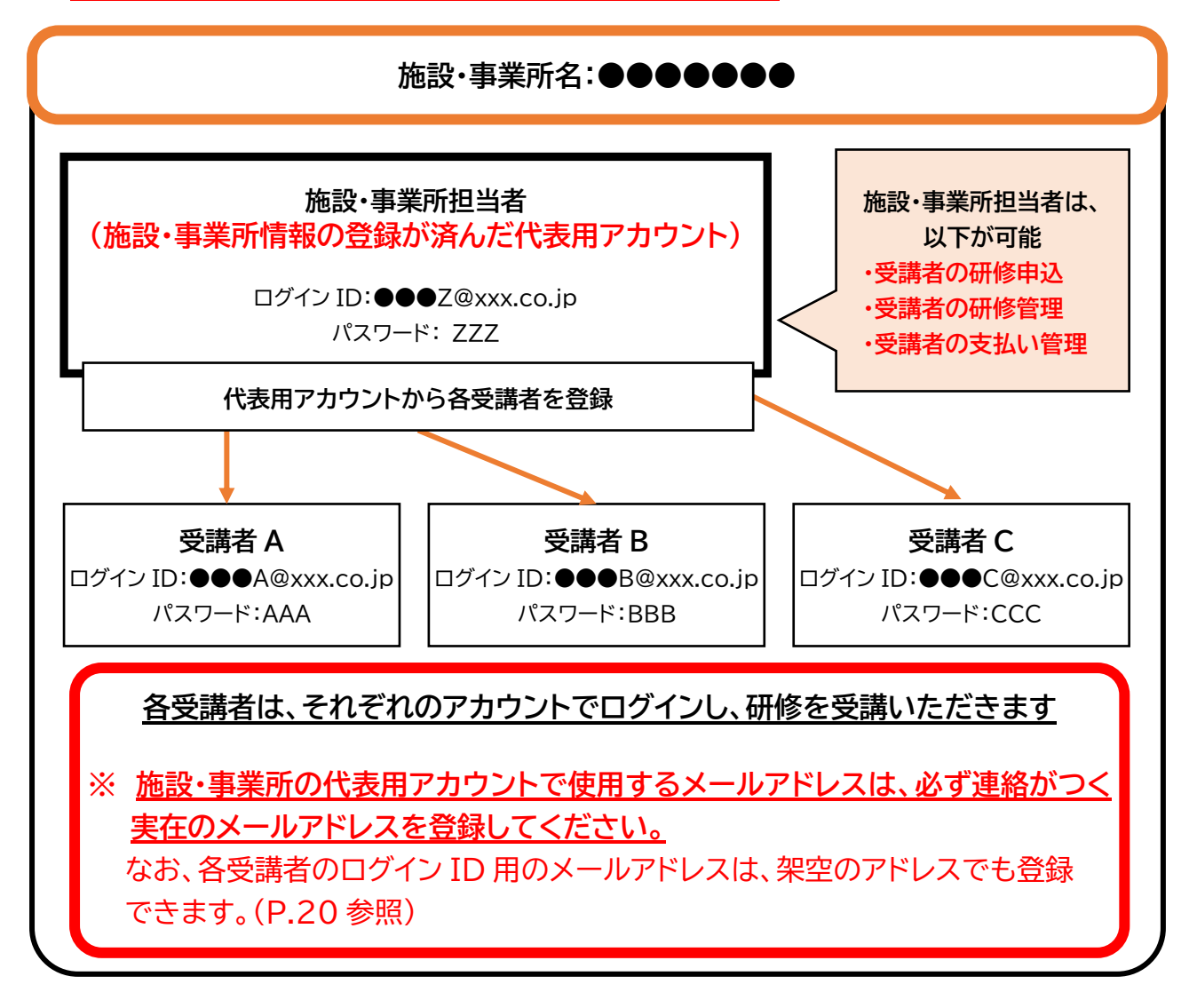

#### <施設・事業所情報の登録>

- ③ ホーム画面左端マイページ欄の「個人設定」を選択
- ④ ページ下段の「施設・事業所情報」を確認

| ▲<br>ホーム                    |            |             |
|-----------------------------|------------|-------------|
| Q<br>研修を探す                  |            |             |
| マイページ     マイページ     マ       | 施設・事業所情報   | + 施設・事業所を追加 |
| 個人支払い                       | 所属施設・事業所 - | 変更          |
| <u>ら</u><br>個人股定            |            |             |
| <del>その他</del><br>↓<br>お知らせ |            |             |

- ⑤「施設·事業所情報」の「+施設·事業所情報を追加」を選択
- ⑥「施設・事業所登録申請」の各フォームに入力し、「確認画面へ」ボタンを押下
- ⑦「施設・事業所登録申請確認」の登録内容を確認し、「登録する」ボタンを押下

| 施設・事業所登録申請                         | 施設・事業所登録申請確認                                        |
|------------------------------------|-----------------------------------------------------|
| 申請内容を入力してください                      | 施設・事業所名                                             |
| 施設・事業所名 <u>689</u><br>●●●●●●●●●●●● | 施設、專業所電話番号                                          |
| 施設・事業所ID <del>図3</del><br>必須項目です。  | 登録する                                                |
| 施設・事業所電話番号 1853                    | 修正する                                                |
|                                    | ዊ・事業所 ID は、任意の英数字を入れてくだ<br>。 施設で使いやすい ID を登録してください。 |
| 確認画面へ<br>個人設定にもどる                  |                                                     |

11. 施設・事業所担当者が受講生を新規登録する方法

- ① 研修サイトにログインし、「施設・事業所設定」を選択し、施設・事業所名を選択
- ② 「新規登録」ボタンを押下

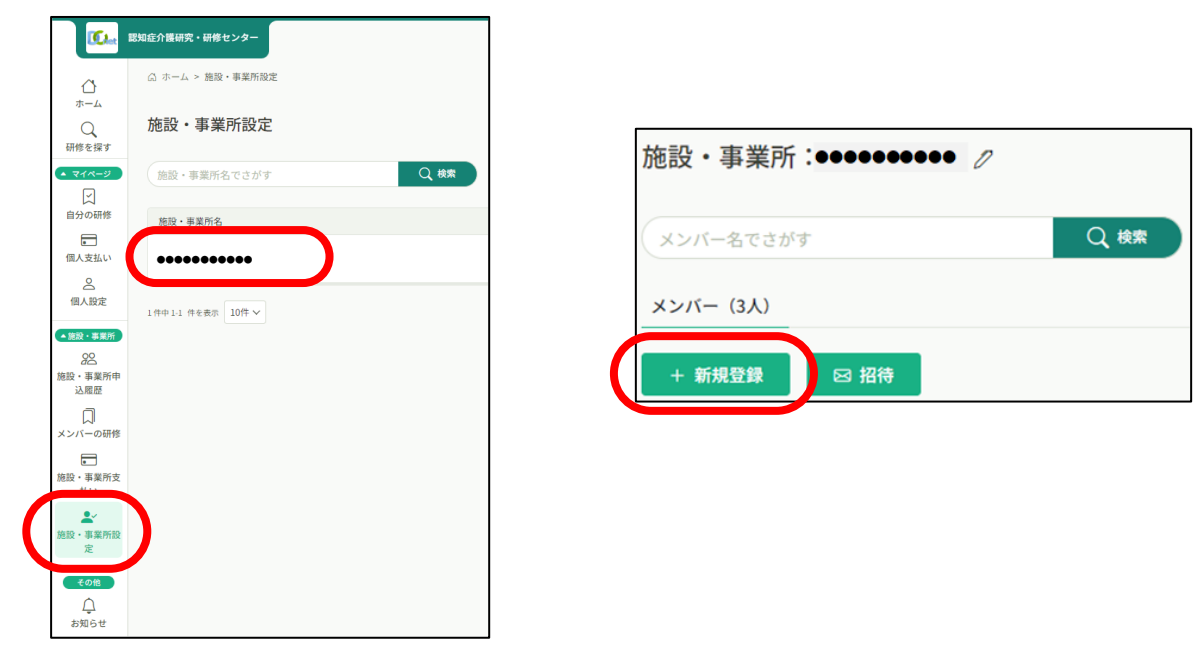

#### ③ 新規登録に必要な情報を入力し、登録

※ 受講者の新規登録は一括で登録できません、お一人ずつの登録をお願いします。

| 例)山田     例       氏名(セイ) 653     氏名 | 学         | 当者は、登録された受講者へ  |
|------------------------------------|-----------|----------------|
| 氏名 (セイ) 1000 氏名                    | (メイ) (※3) |                |
|                                    |           | メールアドレスとバスリードを |
| 例)ヤマタ 例                            | ) マナブ     | 伝えてください。       |
| 登録用メールアドレス 🜌                       |           | 登録された受講者が、自身の  |
| 入力してください                           |           | ノにロノイノリる际に必安の  |

【登録用メールアドレスについて】 メールアドレスは職員ごとに違うアドレス</u>を設定してください。 メールアドレスが個人に付与されていない場合は、架空のアドレスを設定できます。 **架空のアドレスを設定される際は、「\*\*\*\*\*@dcnet.com」**で設定してください。 (\*\*\*\*\*の部分は任意の文字列を設定してください) ドメイン部分に「.com」が無い場合、お支払い時にエラーとなる可能性があるのでご注意ください。 なお、架空アドレスを設定した場合、研修に関する通知メールが届かないので、通知を希望される場合 は、実在するメールアドレスでの登録や登録後に変更ください。

### 12. 施設・事業所担当者が受講生の研修を申し込む方法

- ① 研修サイトにログインし、ホーム画面左端の「研修を探す」を選択
- ② 研修一覧から「認知症チームケア推進研修」を選択
- ③ 申込者の「施設・事業所として申し込む」を選択
- ④ 参加メンバー情報の「メンバー登録」ボタンを押下

| <b>(0.</b>                         | 認知症介護研究・研修センター                    | ⑦ ヘルブ 白 お知らせ 名        |
|------------------------------------|-----------------------------------|-----------------------|
| ۵                                  | ◎ ホーム > 研修を探す > 研修詳細 > 研修を申し込む    |                       |
| ホーム<br>Q<br>研修を探す                  | 研修を申し込む                           |                       |
| <u>▲ マイページ</u>                     | 開催中 录题 支払済                        | 個人で受講料を支払う方は          |
| 自分の研修                              | 認知症チームケア推進研修                      | ここではありません。P7をご覧ください。  |
| 個人支払い                              | 2024年03月28日 00時00分 - 2025年0       | 個人払いか施設・事業所払いか申し込む前によ |
| 2 個人般定                             |                                   | く検討してから申込してください。      |
| ▲施設・事業所                            | 申込者 🚳                             |                       |
| 28<br>施設・事業所申                      | <ul> <li>施設・事業所として申し込む</li> </ul> |                       |
| 込履歴                                |                                   |                       |
| メンバーの研修                            |                                   |                       |
| <ul> <li>施設・事業所支<br/>払い</li> </ul> | □ 受講料: 1,800円                     |                       |
|                                    |                                   |                       |
| 定<br>その他                           | 参加メンバー情報                          | メンバーiii.in            |
|                                    |                                   |                       |
|                                    |                                   | 申込内容の入力 >             |

④ ポップアップ表示された参加メンバーを選択から、受講するメンバー名の「追加」を選択し、 「確定」ボタンを押下

| を加するメンバーを選択    |       | ×                                       |
|----------------|-------|-----------------------------------------|
| メンバー名で検索してください |       |                                         |
| ä ••••••       |       | ▲ ● ● ● ● ● ● ● ● ● ● ● ● ● ● ● ● ● ● ● |
| •••••          |       | 追加                                      |
| •••••          |       | 追加                                      |
|                | キャンセル | 確定                                      |

⑤ <u>支払内容(一括で施設・事業所支払い、一括で個人支払い、個別に支払方法選択)を選択</u> し、「申込内容の入力」ボタンを押下

|                         | 参加メンバー情報 <b>6</b> 53 メンバー追加                                                                                                    |  |
|-------------------------|----------------------------------------------------------------------------------------------------|--|
|                         | <b>支払い方法と優先順位を選択してください</b><br>先着研修の場合、一番上から優先的に承認します。 選考 研修の場合、優先順位をもとに 選考 します。必要に応じて入れ替えてく<br>ださい。<br>優先順位、及び支払い方法は後から変更できません。 |  |
|                         | ● 一括で施設・事業所支払い ○ 一括で個人支払い ○ 個別に支払方法選択                                                                                           |  |
|                         |                                                                                                    |  |
| 支払い方法は、どちら<br>からも選択可能です | … 45 ●●●●●●●●●●●●●●●●●●●●●●●●●●●●●●●●●●●                                                                                        |  |
|                         |                                                                                                    |  |
|                         | 申込内容の入力 >                                                                                                    |  |

- ⑥ 受講者ごとに必要情報を入力
- ⑦「利用規約」及び「個人情報保護方針」、「研修内容の秘密保持」をご一読のうえ、□に√を 入れ、「申込内容の確認」ボタンを押下
- ※ P.8の個人申込の方法と同様の流れとなります。

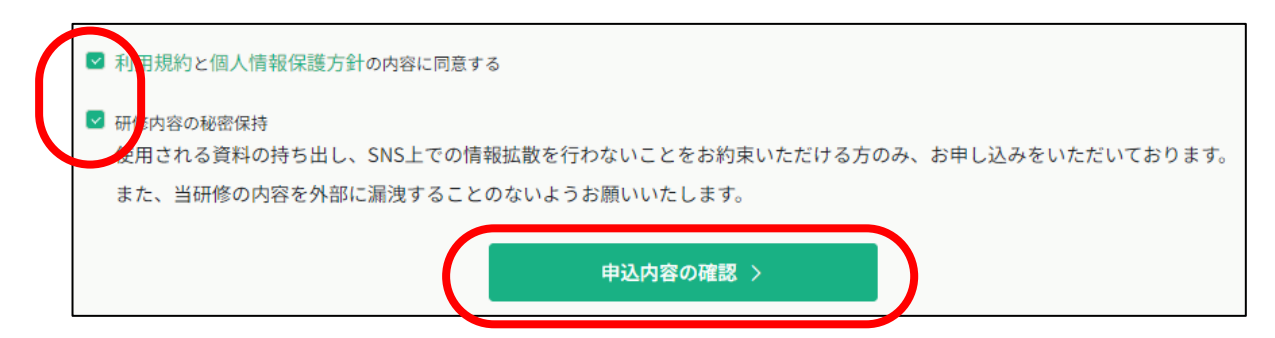

⑧ 画面右上の「研修を申し込む」ボタンを押下すると、申込完了となります。

| ンバーごとの詳細情報入力                                      |     |                       |         |
|---------------------------------------------------|-----|-----------------------|---------|
| <sup>愛付申</sup><br>認知症チームケア推進研修                    |     | 合計                    | 3,600 🗉 |
| オンデマンド                                            |     | n                     | W ^     |
| 🗋 2024年03月28日 00時00分 - 2025年03月31日 23時59分         | 全1回 | 施設・専業所支払い<br>(受病料)    |         |
|                                                   |     | *******               | 1,800 m |
|                                                   |     | *******               | 1,800 m |
| 申込者<br>( <u>\$x</u> • <b>\$</b> \$\$\$) ●●●●●●●●● |     | 小钟                    | 3,600 🖻 |
| 记載内容をご確認の上、「上記の内容で申し込む」を押してください。                  |     | 研修を                   | 申し込む    |
| 1 00000000                                        | ~   | 1,800円                |         |
| 法人理则<br>社会福祉法人                                    |     | 2025年12月31日<br>00時00分 |         |
| 所属サービス検別<br>介護老人保健施設                              |     | 定員<br>制限なし            |         |
| 修了演み研想<br>認知症介護実践者研修                              |     | メンバー選                 | 沢画面にもどる |
| 所持直格<br>介護福祉士                                     |     |                       |         |
| 支払い方法<br>チーム支払い                                   |     |                       |         |
|                                                   |     |                       |         |

### 13. 施設・事業所担当者が受講料を支払う方法

#### 1) P22 で「一括で施設・事業所支払い」を選択した場合

① ホーム画面左端の「施設・事業所支払い」を選択し、研修一覧の「認知症チームケア推進研 修」を選択

| <b>C</b>                                                              | 認知症介護研究・研修センター                             |           |        |        |        | (?) ヘルプ | ⚠️ お知らせ  | 8 |
|-----------------------------------------------------------------------|--------------------------------------------|-----------|--------|--------|--------|---------|----------|---|
|                                                                       | ◎ ホーム > 施設・事業所支払い                          |           |        |        |        |         |          |   |
| 〇、研修を探す                                                               | 施設・事業所支払い                                  |           |        |        |        |         |          |   |
| • ব্বশ্ব-গ্                                                           | 研修名でさがす                                    |           | Q 検索   |        |        |         |          |   |
| 自分の研修                                                                 | ••••••· <b>*</b> **                        | 支払い未完了    | 支払い完了  | キャンセル済 |        |         |          |   |
| 個人支払い                                                                 | 研修名 ≑                                      | 支払日 🗘     | 請求額 🖨  | 支払方法 🗘 | 支払状況 🗘 | 領収書     |          |   |
| の人設定                                                                  | 認知症チームケア推進研修<br>全1回                        | $\supset$ | 3,600円 |        | 未払い    | (j)     | ⊾ ダウンロード |   |
| <ul> <li>▲施設・事業所</li> <li>20</li> <li>施設・事業所申</li> <li>込履歴</li> </ul> | 1件中1-1 件を表示 10件 〜                          |           |        |        |        |         | 1        |   |
|                                                                       | 領収書の注意事項                                   |           |        |        |        |         |          |   |
| メンバーの研修                                                               | 0 入金額が請求額に達すると領収書がダウンロードできるようになります。        |           |        |        |        |         |          |   |
| ・<br>施設・事業所支                                                          | o Web領収書は電子文書となり印紙課税の対象とならないため印紙の貼付は致しません。 |           |        |        |        |         |          |   |
|                                                                       | o PDFの閲覧環境及び印刷環境は利用者様ご自身でご用意の程お願い致します。     |           |        |        |        |         |          |   |
| ▲<br>施設・事業所設<br>中                                                     | O 但書きは変更できません。                             |           |        |        |        |         |          |   |
| Æ                                                                     | ○ 領収書の日付を変更する                              | ことはできません。 |        |        |        |         |          |   |
| その他                                                                   |                                            |           |        |        |        |         |          |   |
| レー<br>お知らせ                                                            |                                            |           |        |        |        |         |          |   |

② 以降、P.10、11 の個人支払いと同様な流れとなります。

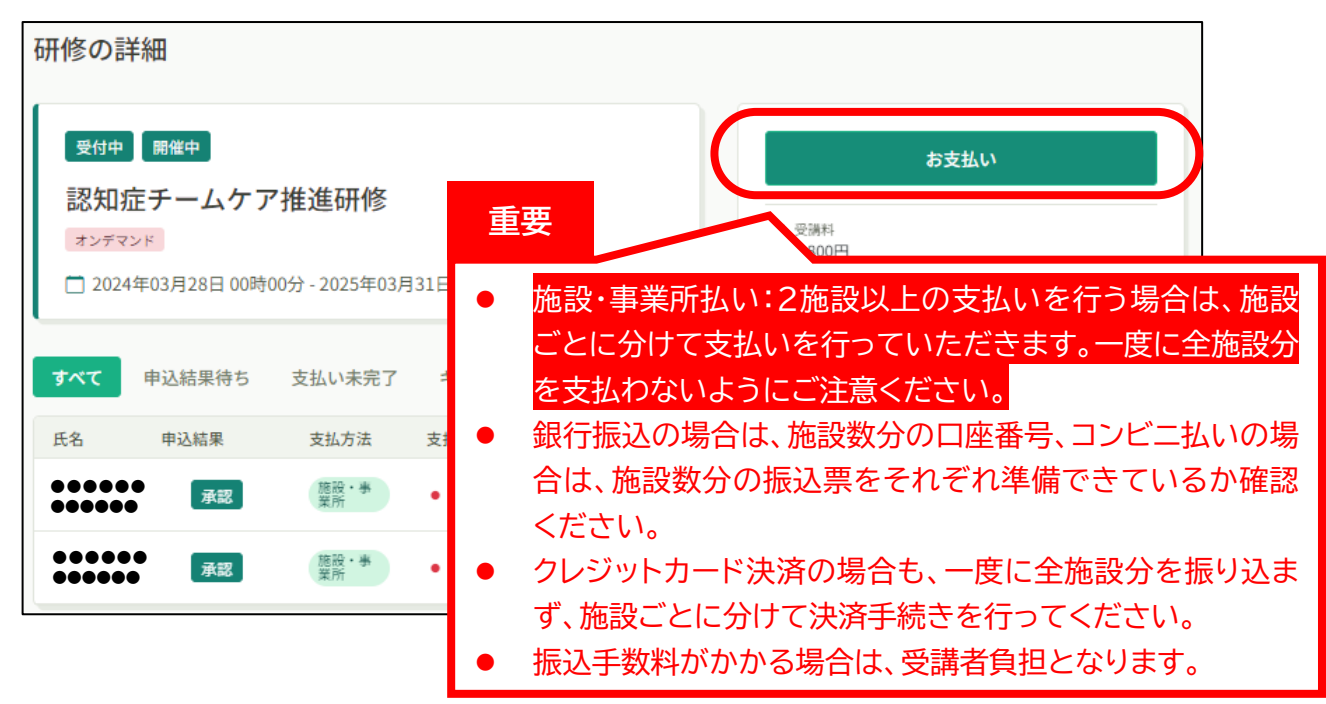

### 2) P22 で「一括で個人支払い」を選択した場合

#### ① 画面右上のアカウント名を選択

| 1修申し込み完了    | <ol> <li>ヘルプ</li> </ol>                                                      | <u></u> お知らせ | ••••• |
|-------------|------------------------------------------------------------------------------|--------------|-------|
| 申し込みが完了しました | お支払い                                                                         |              |       |
|             | <ul> <li>受講料         <ol> <li>1,800円</li> <li>支払手続き期日</li> </ol> </li> </ul> |              |       |

#### ② 「**ログアウト」**を選択

| 研修申し込み完了    | لالا (3)                                            | ↓ お知らせ<br>(個人的完 →)<br>ログアウト →) |
|-------------|-----------------------------------------------------|--------------------------------|
| 申し込みが完了しました | お支払い                                                |                                |
|             | <ul> <li>受護科<br/>1,800円</li> <li>支払手続き期日</li> </ul> |                                |

③ 個人支払いする受講者のアカウントでログイン。以降、P.9~11 と同様の流れとなります。

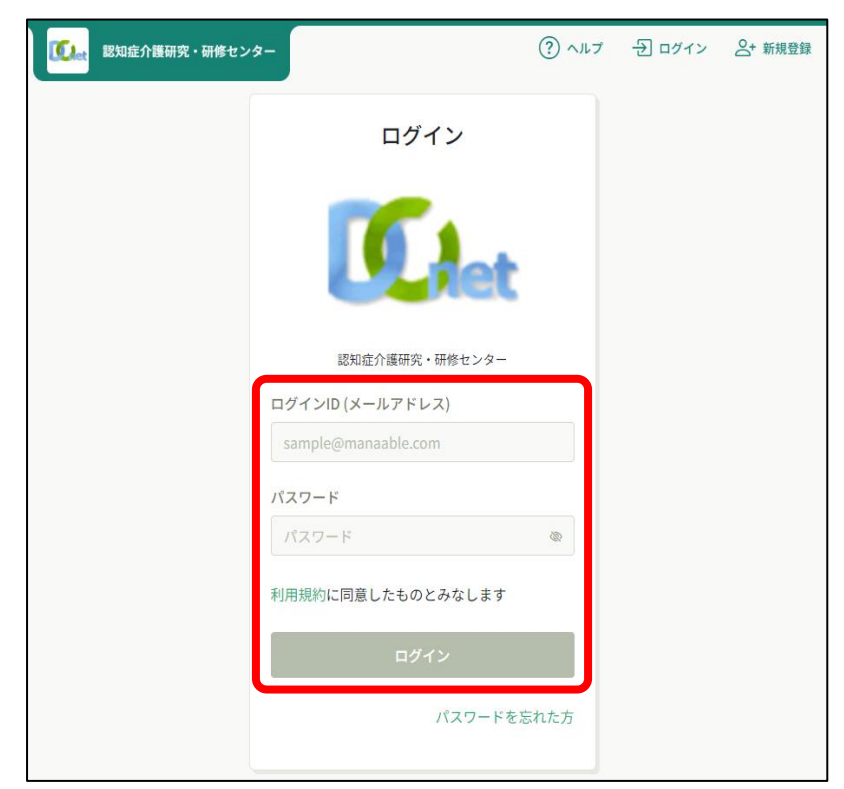

#### 14. 施設・事業所登録された受講者の動画の視聴方法

施設・事業所担当者は、登録された受講者へ、登録メールアドレスとパスワードを伝えてください。

② 施設・事業所担当者のアカウントでログインしている場合は、一度ログアウトし、受講者の アカウントでログインしてください。(ログアウト方法は P.27、ログイン方法は P.5 参照)

③ 以降、P.13~15と同様の流れとなります。

#### 15.施設・事業所情報の変更方法

- ① 施設・事業所情報は、ホーム画面左端の施設・事業所欄「施設・事業所設定」を選択
- ② 施設・事業所名の横にあるペンマークを選択

| <ul><li>▲ マイページ</li><li></li></ul>                                     |                                                 |
|------------------------------------------------------------------------|-------------------------------------------------|
| 自分の研修                                                                  |                                                 |
| ■八支払い ○ 個人設定                                                           | <b>&amp;センター</b><br>☆ ホーム > 施設・事業所選択 > 施設・事業所設定 |
| <ul> <li>▲ 施設・事業所</li> <li>20</li> <li>施設・事業所申</li> <li>込履歴</li> </ul> | 施設・事業所:●●●● <i>D</i>                            |
| 口<br>メンバーの研修                                                           | メンバー (2人)                                       |
| <ul> <li>施設・事業所支</li> </ul>                                            | + 新規登録                                          |
| ○~<br>施設・事業所設<br>定                                                     |                                                 |
| <del>その他</del><br><br>お知らせ                                             |                                                 |
| (?) ヘルプ                                                                |                                                 |

### 16. 個人登録から施設・事業所登録に変更する方法

施設・事業所登録するはずが、誤って個人登録してしまった場合、研修申込前であれば変更可能です。ホーム画面左端マイページ欄の「個人設定」から施設・事業所を追加することができます。P.19 を参照ください。

### 17. ログアウト方法

#### ① 画面右上のアカウント名を選択

| 1修申し込み完了    | <ul><li>(?) ヘルプ</li></ul>                                                    | <u> </u> |  |
|-------------|------------------------------------------------------------------------------|----------|--|
| 申し込みが完了しました | お支払い                                                                         |          |  |
|             | <ul> <li>受講科         <ol> <li>1,800円</li> <li>支払手続き期日</li> </ol> </li> </ul> |          |  |

#### ② 「**ログアウト」**を選択

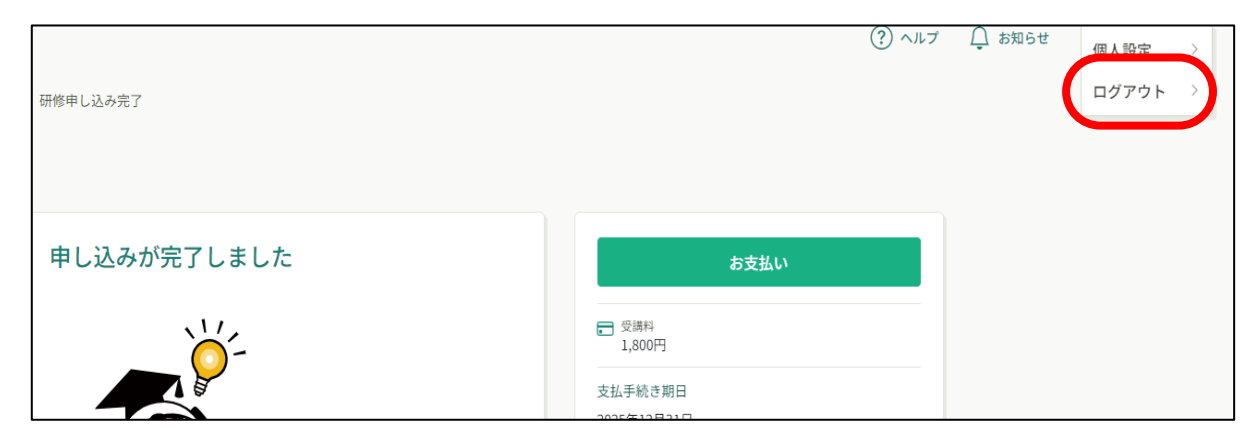